# Руководство пользователя SiteLink Image Manager 4.2.0

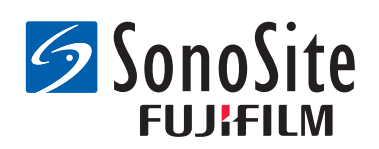

#### <u>Производитель</u>

#### FUJIFILM SonoSite, Inc.

21919 30th Drive SE Bothell, WA 98021 США Тел.: +1-888-482-9449 или +1-425-951-1200 Факс: +1-425-951-1201

#### Уполномоченное представительство в ЕС

#### FUJIFILM SonoSite B.V.

Joop Geesinkweg 140

1114 AB Amsterdam,

Нидерланды

Партнер в Австралии FUJIFILM SonoSite Australasia Pty Ltd 114 Old Pittwater Road BROOKVALE, NSW, 2100 Австралия

#### **Внимание** Согласно федеральному законодательству США, продажа настоящего устройства производится только по распоряжению или заказу врача.

FUJIFILM является зарегистрированным товарным знаком корпорации FUJIFILM. Edge, M-Turbo, S Series, SiteLink, SonoCalc, SonoSite и логотип SonoSite являются товарными знаками или зарегистрированными товарными знаками компании FUJIFILM SonoSite, Inc. в различных юрисдикциях.

Остальные товарные знаки являются собственностью соответствующих владельцев.

Патенты: US 8,771,191; US 7,809,400; US 7,727,153; US 6,817,982; CN ZL200510116078.0; EP 1653410, утвержденный в Германии, Франции и Великобритании; НК 1089639; JP 5805357 и NZ 542968.

P12961-04 5/2018

Авторское право © FUJIFILM SonoSite, Inc., 2018 г.

Все права защищены.

### Глава 1. Ознакомление с программой SiteLink Image Manager

| Обзор процесса       | 1 |
|----------------------|---|
| Назначение программы | 2 |
| Меры безопасности    | 3 |

### Глава 2. Установка и настройка параметров SiteLink

| Установка программы                         | . 5 |
|---------------------------------------------|-----|
| Настройка оборудования                      | . 5 |
| Настройка параметров ультразвуковой системы | . 6 |
| Настройка параметров SiteLink               | 10  |

### Глава 3. Работа с SiteLink

| Подключение к сети                  | 13 |
|-------------------------------------|----|
| Запуск и завершение работы SiteLink | 14 |
| Архивирование исследований          | 14 |
| Управление архивацией               | 16 |
| Просмотр файлов на ПК               | 16 |
| Теремещение файлов на ПК            | 17 |

### Глава 4. Устранение неполадок

| Неисправности и способы их устранения              | 19 |
|----------------------------------------------------|----|
| Проверка версии программы SiteLink и системы       | 20 |
| Контактная информация Отдела технической поддержки | 21 |

# Глава 1. Ознакомление с программой SiteLink Image Manager

Программа FUJIFILM SonoSite SiteLink Image Manager 4.2.0 (далее — SiteLink) обеспечивает передачу изображений и видеороликов из ультразвуковых систем моделей SonoSite Edge, SonoSite M-Turbo, M-OB/GYN Office и SonoSite S Series на персональный компьютер (далее — ПК). SiteLink также создает следующие отчеты для ультразвуковой системы.

- Сводные отчеты по кардиологическим расчетам, расчетам по ТИМ и расчетам для сосудов
- Таблицы EMED
- Отчеты по акушерским и гинекологическим исследованиям
- Отчеты Carticept Navigator (только в формате HTML)

Информация об ультразвуковой системе и датчиках приведена в руководстве пользователя ультразвуковой системы. Дополнительные сведения о принадлежностях см. в руководствах пользователя принадлежностей FUJIFILM SonoSite.

### Обзор процесса

| Этап |                                                                                  | См. этот документ. |                                                                                 |
|------|----------------------------------------------------------------------------------|--------------------|---------------------------------------------------------------------------------|
| 1a   | Для беспроводного<br>подключения установите<br>беспроводной ключ или<br>адаптер. | 1a                 | Настройка сетевого<br>подключения. Руководство<br>пользователя.<br>или          |
| 1b   | или<br>Для подключения к локальной<br>сети подключите кабель<br>Ethernet.        | 1b                 | Раздел «Подготовка системы»<br>вашего руководства по<br>ультразвуковой системе. |
| 2a   | Чтобы настроить систему для<br>работы с SiteLink, следуйте<br>этапам настройки   | 2a                 | «Настройка параметров<br>ультразвуковой системы» на<br>стр. б                   |

### Назначение программы

Ультразвуковая система обеспечивает передачу изображений в виде файлов формата JPEG или BMP. (По умолчанию в ультразвуковой системе используется формат JPEG.) Указанные стандартные файлы изображений можно просматривать с помощью любой из многочисленных программ для просмотра изображений. Файлы можно распечатать или отправить по электронной почте.

Файлы видеороликов по умолчанию имеют видеоформат H.264 и сохраняются в виде файлов формата MP4. Эти файлы можно воспроизвести в программах воспроизведения данных мультимедиа, например QuickTime.

Внимание Медицинские учреждения, обрабатывающие или передающие медицинскую информацию, согласно Закону об унификации и учете в области медицинского страхования (HIPAA) от 1996 года и Директиве Европейского союза о защите данных (95/46/EC) обязаны обеспечивать целостность и конфиденциальность информации, защиту от любых потенциально возможных угроз и рисков для безопасности или целостности информации, а также от ее несанкционированного использования и разглашения.

Параметры настройки системы обеспечивают соответствие применяемым требованиям безопасности, перечисленным в стандарте HIPAA. Пользователи программы SiteLink несут полную ответственность за обеспечение безопасности и защиты всей защищаемой электронными методами информации о состоянии здоровья, сбор, хранение, просмотр и передача которой осуществляется в рамках ультразвуковой системы.

Примечание. С целью защиты врачебной тайны все касающиеся пациентов изображения, файлы и записи перед их передачей в электронном виде необходимо защищать шифрованием.

### Меры безопасности

Следует соблюдать следующие меры безопасности в отношении данного программного продукта, кабелей принадлежностей и ПК.

Под заголовком **ПРЕДУПРЕЖДЕНИЕ** изложено описание мер предосторожности, необходимых для предупреждения травм и летального исхода.

Под заголовком Внимание! изложено описание мер предосторожности, необходимых для защиты оборудования.

Информацию об используемых знаках маркировки изделий компании FUJIFILM SonoSite см. в руководстве пользователя ультразвуковой системы.

#### Электробезопасность

| ПРЕДУПРЕЖДЕНИЕ | Подключение периферийного оборудования с помощью<br>кабелей, не рекомендованных компанией FUJIFILM SonoSite,<br>может вызвать поражение электрическим током. Для<br>предупреждения поражения электрическим током применяйте<br>кабели принадлежностей, рекомендованные компанией<br>FUJIFILM SonoSite. Чтобы получить сведения о кабелях<br>принадлежностей, которые реализует или рекомендует<br>компания FUJIFILM SonoSite, обратитесь в компанию FUJIFILM<br>SonoSite или ее местное представительство. |
|----------------|----------------------------------------------------------------------------------------------------|
|                | Во избежание риска поражения электрическим<br>токомэлектрическое соединение персонального компьютерас<br>ультразвуковой системой должно соответствоватьтребованиям,<br>представленным в таблице BBB.201<br>стандартаIEC-60601-1-1:2001.                                                                                                    |

#### Защита оборудования

| Внимание | <ul> <li>Чтобы обеспечить защиту кабелей принадлежностей,<br/>соблюдайте следующие меры предосторожности.</li> <li>Чрезмерное сгибание или перекручивание кабелей может<br/>вызвать сбой или нарушение работы оборудования.</li> <li>Не погружайте кабель в раствор. Кабель не является<br/>герметичным.</li> </ul> |
|----------|----------------------------------------------------------------------------------------------------|
|          | <ul> <li>Не используйте растворители, например разбавитель или<br/>бензин, а также абразивные чистящие средства ни для одного<br/>из компонентов кабеля.</li> <li>Не допускайте попадания жидкости на кабель.</li> </ul>                                                                                            |

#### Клиническая безопасность

#### ПРЕДУПРЕЖДЕНИЕ

Во избежание ошибочного диагноза не начинайте работу с системой, если на ЖК-экране или мониторе ПК имеются искажения клинического изображения или иных участков экрана. Искажения свидетельствуют об ошибках в работе оборудования и/или программного обеспечения, которые необходимо устранить до начала работы.

# Глава 2. Установка и настройка параметров SiteLink

Чтобы подготовить SiteLink к использованию, необходимо установить программное обеспечение, настроить оборудование, выполнить настройку параметров ультразвуковой системы и SiteLink. Для архивации исследований можно задать до пяти ультразвуковых систем.

#### Внимание

При настройке SiteLink для работы с компьютером проследите, чтобыв ультразвуковой системе и компьютере использовался один и тот жеязык. В противном случае в отчетах HTML возможны нерабочие ссылкина изображения.

### Установка программы

- 1 Войдите в систему на ПК с правами системного администратора.
- 2 Установите компакт-диск SiteLink в дисковод для компакт-дисков.
- 3 Следуйте отображаемым на экране инструкциям мастера установки Install Shield. В Windows 7 или Windows 8 при отображении диалогового окна Контроль учетных записей пользователей щелкните Разрешить.

Процесс установки начнется автоматически. Файлы помещаются по умолчанию в следующую папку:

C:\Program Files\SonoSite\SiteLink Image Manager 4.2.0

### Настройка оборудования

#### Подключение электропитания

- 1 (Только для моделей M-Turbo и M-OB/GYN Office) Подсоедините ультразвуковую систему к мобильному стыковочному устройству или стыковочному модулю.
- 2 Убедитесь в том, что кабель питания переменным током подсоединен.

Кабель питания постоянным током подсоединяется к входному разъему линии питания постоянного тока ——, расположенному:

- (М-Turbo или M-OB/GYN Office) Мобильное стыковочное устройство илистыковочный модуль
- (Edge или S Series) Задняя панель системы

Шнур питания переменным током подсоединяется к электрической розетке сети питания больницы.

Дополнительные сведения см. в руководствах пользователя принадлежностей FUJIFILM SonoSite.

#### Подключение ультразвуковой системы к ПК

Если локальная сеть (LAN) не используется или отсутствует доступк беспроводной сети, необходимо подключить ультразвуковую систему к ПК.

#### Подключение ультразвуковой системы к ПК

- **1** Подсоедините кабель Ethernet с перекрестными проводниками к ПК и к Ethernet-разъему **<-->**, расположенному:
  - (M-Turbo или M-OB/GYN Office) в мобильном стыковочном устройстве или стыковочном модуле
  - (Edge или S Series) на задней панели системы
- 2 Включите ультразвуковую систему.

Для установки подключения к ЛС обратитесь к администратору сети.

### Настройка параметров ультразвуковой системы

Настройка системы SiteLink, как правило, выполняется администратором сети.

#### Установка режима передачи данных

На странице настройки подключения выберите SiteLink в списке Режим передачи данных.

Откроется диалоговое окно с указанием перезапустить систему.

#### Настройка параметров адресов SiteLink

1 Убедитесь в том, что установлен режим передачи данных **SiteLink**. См. «Установка режима передачи данных».

2 На странице настройки подключения выберите элемент Настройка SiteLink.

Выберите Создать и заполните следующие поля:

Имя хоста. Уникальное сетевое имя для ультразвуковой системы.

Алиас. Имя, идентифицирующее сетевой адрес ультразвуковой системы.

Беспроводное подключение. Выберите тип сети.

**FIPS** Выберите для активации.

Формат изображений. Выберите JPEG или ВМР.

### выбор FIPS недоступен в локальной сети. выбор FIPS сужает доступный выбор политик безопасности на следующей странице до WPA2, шифрований — до AES и типов аутентификации — до EAP-TLS. Для всех профилей,

связанных с местоположением, должны быть указаны политика безопасности WPA2, шифрование AES и тип аутентификации EAP-TLS до того, как включена опция FIPS.

Сжатие JPEG. Выберите необходимую настройку (Высокое, Среднее или Низкое), если в качестве формата изображений выбран JPEG. Высокая степень сжатия обеспечивает получение файлов меньшего размера, но с меньшей детализацией. Информацию об ограничениях формата JPEG см. в руководстве пользователя ультразвуковой системы.

**IP-адрес**. Уникальный идентификатор адреса ультразвуковой системы. Значения в диапазоне 127.0.0.0-127.0.0.8 не допускаются. Он должен совпадать с аналогичным параметром в диалоговом окне Конфигурация сокета TCP/IP в SiteLink. В качестве адреса беспроводного подключения введите уникальный адрес, используя цифры из первых трех полей IP-адреса маршрутизатора, и укажите уникальный номер в последнем поле для идентификации данной ультразвуковой системы в беспроводной сети.

Маска подсети. Определяет подраздел сети. Значение по умолчанию — 255.255.0.0.

Шлюз по умолчанию (По желанию). IP-адрес, по которому сеть подключена к другой сети. Значения в диапазоне 127.0.0.0-127.0.0.8 не допускаются.

**Альтернативный шлюз** (По желанию). Альтернативный адрес, по которому сеть подключена к другой сети. Значения в диапазоне 127.0.0.0-127.0.0.8 не допускаются.

Скорость работы сети (Только для сети Ethernet). Выберите Автоматически или 100BT Full. При работе в сети 10BaseT выберите 100BT Full, дуплексная передача и подключите концентратор 100BaseT между ультразвуковой системой и сетью.

Примечание. Не выбирайте 10ВТ Full или 10ВТ Half. Эти настройки вызывают нестабильность системы.

3 (Только для беспроводных сетей) Для отображения страницы 2 выберите **Далее**. Заполните следующие поля.

**Имя профиля**. Имя профиля для этого адреса. Для каждого адреса беспроводного подключения можно настроить до 10 профилей.

SSID сетевого имени. Идентификатор набора служб сетевых имен для маршрутизатора. (Используйте то же уникальное имя с учетом регистра символов, которое использовалось в поле Имя беспроводной сети (SSID) при настройке параметров маршрутизатора.)

Политика безопасности. Тип защиты, обеспечивающий аутентификацию сети.

- ОТКРЫТАЯ. Защита отсутствует.
- КЛЮЧ WEP или ОБЩИЙ КЛЮЧ WEP. Протокол защиты, эквивалентной защите при проводной связи. Отобразятся следующие поля.
  - Шифрование. Тип ключа шифрования (64-битный или 128-битный).
  - Индекс ключа. Индекс ключа WEP 1-4. Сетевой адрес, по которому хранится конкретный ключ.
  - Ключ. Значение ключа WEP, используемое для шифрования данных.
- **RADIUS**. Служба удаленной идентификации пользователей по коммутируемым линиям обмен ключами по стандарту 802.1х.
- WPA или WPA2. Защищенный беспроводной доступ в Интернет на уровне предприятия. Отобразятся следующие поля.
  - Аутентификация WPA. Проверяет пользователей сети через сервер аутентификации. При выборе значения PSK отобразится поле WPA PSK; введите ключ WPA PSK, используемый при настройке конфигурации маршрутизатора. (Ключ WPA PSK позволяет использовать вводимые вручную ключи или пароли.)
  - Шифрование. Протокол шифрования для маршрутизатора.
- 4 (Только для беспроводного подключения) Если значение **RADIUS** выбрано для параметров **Политика безопасности** или **Аутентификация WPA**, нажмите кнопку **Далее** и заполните поля на стр. 3.

Тип аутентификации. Выберите одно из следующих значений.

- **EAP-TLS**. Расширяемый протокол аутентификации защита на транспортном уровне. Отобразятся следующие дополнительные поля.
  - Сертификат клиента. Установленный в системе сертификат, разрешающий доступ к сети только пользователям, которые владеют им.
  - Секретный ключ. Один из двух ключей (открытый и секретный), который предоставляется только запрашивающему его пользователю и всегда хранится в тайне.

- Пароль для секретного ключа. Уникальная комбинация букв и/или символов, разрешающая пользователям доступ.
- ЕАР-РЕАРvO. Отобразятся следующие дополнительные поля.
  - Аутентификация. Процесс проверки идентичности беспроводного устройства или конечного пользователя для разрешения доступа к сети. В этом поле автоматически устанавливается значение EAP-MSCHAPV2.
  - Пароль. Уникальная комбинация букв и/или символов, разрешающая доступ пользователя.
  - Имя пользователя. Имя назначенного пользователя.
  - Сертифицирующий орган. Пользователь должен входить в систему с тем же именем пользователя, которое использовалось при установке сертификата клиента.

Для протокола EAP-TLS — сторона, выдавшая сертификат клиента, признаваемый сервером аутентификации.

Для протокола EAP-PEAP0 — пользующаяся доверием третья сторона, гарантирующая достоверность идентификационной информации пользователя.

5 Нажмите экранную кнопку Сохранить, затем кнопку Готово.

#### Удаление адреса

- 1 На странице настройки подключения выберите элемент Hacтройкa SiteLink.
- 2 Выберите имя адреса из списка адресов.
- 3 Выберите Удалить.
- 4 Выберите Да, чтобы подтвердить удаление.

9

#### 5 Выберите Готово.

| 52          |                  |                |      | 2012   | Окт14 | 15:0 |
|-------------|------------------|----------------|------|--------|-------|------|
| Алиас       | DHCP IP-adpec    | Маска подсе    |      | ілюз і | то ум |      |
| Не подсоеди | нен              |                |      |        |       |      |
| Alias_01    | 172.20.30.2      | 35 255.255.0.0 |      |        |       |      |
|             |                  |                |      |        |       |      |
| Адрес       |                  | . K            |      |        |       |      |
| Имя хоста   | SonoSite         |                |      |        |       |      |
| Алиас       | Alias_01         | IP-адрес       | 172  | 20     | 30    | 235  |
|             | 🗆 Беспроводн.    | Маска подсети  | 255  | 255    | 0     | 0    |
|             |                  | Шлюз по умолч. |      |        |       |      |
| Формат изоб | ражения ВМР 💌    |                |      |        |       |      |
| Сжат        | ие JPEG Низкий 👻 | Скорость сети  | Авт  | o      |       |      |
|             |                  |                |      |        |       |      |
| Создать     | Удал. Сим        | воль) Оти      | лена |        | Coxp. |      |
|             |                  |                |      |        |       |      |

Рис. 2.1 Настройка SiteLink (показана система M-Turbo)

### Настройка параметров SiteLink

Для настройки параметров SiteLink необходимо указать папку для сохранения файлов и задать способ подключения по протоколам TCP/IP.

Папка по умолчанию для сохранения файлов изображений и видеороликов — C:\SonoSite\. Эту папку можно изменить.

По умолчанию SiteLink сохраняет данные пациента в папках, обозначенных именем пациента (в соответствии с данными, введенными в форму информации о пациенте в ультразвуковой системе). Помимо этого, SiteLink можно настроить на сохранение данных пациента в папках, обозначенных именем пользователя ультразвуковой системы. Инструкции по созданию формы информации о пациенте см. в руководстве пользователя ультразвуковой системы.

#### Задание расположения папок

- 1 В программе SiteLink выберите элемент Каталог файлов изображений в меню Конфигурация или щелкните элемент Каталог файлов изображений в области назначения.
- 2 В разделе Путь просмотра выберите требуемую папку.

Примечание. C:\Program Files\ и C:\Windows\ являются адресами администрирования и потому недоступны. При попытке выбрать любую из них SiteLink предложит выбрать другуюпапку.

3 Если требуется сохранить данные пациента в папках, обозначенных именем пользователя ультразвуковой системы, щелкните элемент Группировать пациентов по пользователям.

При выборе этого элемента обязательно введите данные в поле **Пользователь** формы информации о пациенте в ультразвуковой системе. См. инструкции в руководстве пользователя ультразвуковой системы.

- 4 Нажмите кнопку Сохранить.
- 5 Для сохранения данных щелкните кнопку Да.

| C3_verification_view     C3_verification_view     C3_verification_view     C3_verification_view     C3_verification_view     C3_verification_view     C3_verification_view     C3_verification_view     C4_verification_view     C4_verification_view     C3_verification_view     C4_verification_view     C4_verification_view     C3_verification_view     C4_verification_view     C3_verification_view     C4_verification_view     C3_verification_view     C4_verification_view     C4_verification_view     C4_verification_view     C3_verification_view     C4_verification_view     C3_verification_view     C4_verification_view     C3_verification_view     C4_verification_view     C4_verification | Ė≪ C:                                  |                                                |
|----------------------------------------------------------------------------------------------------|----------------------------------------|------------------------------------------------|
| C:\SonoSite      C:\SonoSite       | — C3_verification_view                 |                                                |
| C:\SonoSite      C:\SonoSite       | 🗄 💼 cygwin                             |                                                |
| Program Files     Respective control in the image of the image of the image o | 🕀 🚞 Documents and Settings             |                                                |
|                                                                                                    | 🕀 🛅 Program Files                      |                                                |
| Служенты из группы по пользователям         Пациенты из группы по пользователям                                                                                                    | 🕀 🚞 RECYCLER                           |                                                |
| Сотобіке           Правиліст           Правиліст <td< td=""><td>🕀 🛅 SiteLink</td><td></td></td<>                                                                                                    | 🕀 🛅 SiteLink                           |                                                |
| В С RTT (Без_ID [0000082512552551260000026]         В С RUSSIAN, SITELINK (No_ID ) _ [0000082510160581990000025]         В С RUSSIAN, SITELINK (No_ID ) _ [0000082512552551260000025]         В С RTT (Без_ID ) _ [0000082512552551260000025]         В С RTT (Без_ID ) _ [0000082512552551260000025]         В С RTT (Без_ID ) _ [0000082512552551260000025]         В С RTT (Без_ID ) _ [0000082512552551260000025]         В С RTT (Без_ID ) _ [0000082512552551260000023]         В С RTT (Без_ID ) _ [0000082512552551260000023]         В С RTT (Без_ID ) _ [0000082512552551260000023]         В С RTT (Без_ID ) _ [0000082512552551260000023]         В С RTT (Без_ID ) _ [0000082512552551260000023]         В С RTT (Без_ID ) _ [0000082512552551260000023]         В С RTT (Без_ID ) _ [0000082512552551260000023]         В С RTT (Без_ID ) _ [0000082512552551260000023]         В С RTT (Без_ID ) _ [0000082512552551260000023]         В С RTT (Без_ID ) _ [0000082512552551260000023]         В С RTT (Без_ID ) _ [0000082512552551260000023]         В С RTT (Без_ID ) _ [0000082512552551260000023]         В С RTT (Без_ID ) _ [00000825125525512600000023]         В С RTT (Без_ID ) _ (Без_ID ) _ (Без_ID ) _ (Без_ID ) _ (Без_ID ) _ (Без_ID ) _ (Без_ID ) _ (Без_ID ) _ (Без_ID ) _ (Без_ID ) _ (Без_ID ) _ (Без_ID ) _ (Без_ID ) _ (Без_ID ) _ (Без_ID ) _ (Без_ID ) _ (Без_ID ) _ (Без_ID ) _ (Без_ID ) _ (Без_ID ) _ (Без_ID ) _ (Без_ID ) _ (Без_ID ) _ (                                                                                                    | 🖻 🧰 SonoSite                           |                                                |
| В С RUSSIAN, SITELINK(_No_ID_)_[000008251016058199000025]           С RUSSIAN, SITELINK(_No_ID_)_[0000082512552551260000015]           В С RUSSIAN, SITELINK(_No_ID_)_[0000082512552551260000015]           В С RUSSIAN, SITELINK(_No_ID_)_[0000082512552551260000025]           В С RUSSIAN, SITELINK(_No_ID_)_[0000082512552551260000025]           В С RUSSIAN, SITELINK(_No_ID_)_[0000082512552551260000026]           В С RUSSIAN, SITELINK(_No_ID_)_[0000082512552551260000026]           В С RUSSIAN, SITELINK(_No_ID_)_[0000082512552551260000005]           В С RUSSIAN, SITELINK(_No_ID_)_[0000082512552551260000005]           В С RUSSIAN, SITELINK(_NO_ID_)_[0000082512552551260000023]           В С RUSSIAN, SITELINK(_NO_ID_)_[00000825125525512600000023]           В С RUSSIAN, SITELINK(_NO_ID_)_[00000825125525512600000023]           В С RUSSIAN, SITELINK(RUSSIAN, SITELINK(RUSSIAN, SITELINK, SITELINK, SITELI                                                                                                    |                                        | 0082512552551260000026]                        |
| Нациенты из группы по пользователям                                                                                                    | 🗄 🛅 RUSSIAN, SITELINK(_M               | <pre>\o_ID_)_[0000082510160581990000025]</pre> |
| В: Сссссс, Без_ID[0000082512552551260000015]         В: Сссссс, Без_ID[0000082512552551260000024]         В: Ссссс, Без_ID[0000082512552551260000024]         В: Ссссс, Без_ID[0000082512552551260000025]         В: Ссссс, Без_ID[0000082512552551260000023]         В: Ссссс, Без_ID[0000082512552551260000023]         В: Ссссс, Без_ID[0000082512552551260000023]         В: Сссссс, Без_ID[0000082512552551260000023]         В: Сссссс, Без_ID[0000082512552551260000023]         В: Ссссссссссссссссссссссссссссссссссссс                                                                                                    | temp_sl                                |                                                |
| В. СССС_(Без_ID.)_[0000082512552551260000025]           В. С. ССС_(Без_ID.)_[0000082512552551260000024]           В. С. ССС_(ЯЕсч_якс_[0000082512552551260000005]           В. С. ССС_(ЯЕсч_якс_[0000082512552551260000005]           В. С. ССС_(Без_ID.)_[0000082512552551260000005]           В. С. ССС_(Без_ID.)_[0000082512552551260000005]           В. С. ССС_(Без_ID.)_[0000082512552551260000005]           В. С. С. Без_ID.)_[0000082512552551260000005]           В. С. С. Без_ID.)_[0000082512552551260000007]           екущий каталог:           С:\SonoSite           Пациенты из группы по пользователям                                                                                                    | 🕀 🧰 B2, чсфыысв.выи                    | [0000082512552551260000015]                    |
| В. С. ЧЧЧЧЧ_(_Es_ID_)_0000082512552551260000024]         В. С. ЧЧЧЧЧ_(_Es_ID_)_0000082512552551260000005]         В. С. ЧЧЧЧЧ_(I, ссфа_(Es_ID_)_00000825125525512600000023]         В. С. МОЧ-ДЧП, ссфа_(Es_ID_)_00000825125525512600000023]         В. С. МОЧ-ДЧП, ссфа_(Es_ID_)_0000082512552551260000005]         В. С. МОЧ-ДЧП, ссфа_(Es_ID_)_00000825125525512600000023]         В. С. МОЧ-ДЧП, ссфа_(Es_ID_)_00000825125525512600000023]         В. С. МОЧ-ДЧП, ссфа_(Es_ID_)_00000825125525512600000023]         В. С. МОЧ-ДЧП, ссфа_(Es_ID_)_00000825125525512600000023]         В. С. МОЧ-ДЧП, ссфа_(Es_ID_)_0000825125525512600000023]         В. С. МОЧ-ДЧП, ссфа_(Es_ID_)_0000825125525512600000023]         В. С. МОЧ-ДЧП, ссфа_(Es_ID_)_0000825125525512600000023]         В. С. МОЧ-ДЧП, ссфа_(Es_ID_)_0000825125525512600000023]         В. С. МОЧ-ДЧП, ссфа_(Es_ID_ID_)_0000825125525512600000023]         В. С. МОЧ-ДЧП, ссфа_(Es_ID_ID_ID_000825125525512600000023]         В. С. МОЧ-ДЧП, ссфа_(Es_ID_ID_000825125525512600000023]         В. С. МОЧ-ДЧП, ссфа_(Es_ID_ID_000825125525512600000007]         В. С. МОЧ-ДЧП, ссфа_(Es_ID_00082512552551260000000000000000000000000000                                                                                                    |                                        | 0000082512552551260000025]                     |
| В- арис-счо, ЯЕсч_янс_0000082512552551260000005]         В- арис-сфа_(_Без_ID_)_[00000825125525512600000023]         в- арис-сфа_(_Без_ID_)[00000825125525512600000023]         екущий каталог:         С:\SonoSite         Пациенты из группы по пользователям                                                                                                    |                                        | [0000082512552551260000024]                    |
| В иоЧ-ДЧП, ссфаБез_ТD0000082512552551260000023]     ве поп(_Без_ТD_) Голопоя25125525512600000073     екущий каталог:     С:\SonoSite Сохранить     Пациенты из группы по пользователям                                                                                                    | 🕀 🧰 ЫЫчсчсч, ЯЕсч_ямс_[                | 0000082512552551260000005]                     |
| <ul> <li>Ц. Ц. В. С. Вез. ТО. ). ПОПОЛОВИЗ 125525512600000071</li> <li>екущий каталог:</li> <li>C:\SonoSite</li> <li>Сохранить</li> <li>Пациенты из группы по пользователям</li> </ul>                                                                                                    | ⊕                                      | _ID_)0000082512552551260000023]                |
| екущий каталог:<br>С:\SonoSite<br>Пациенты из группы по пользователям                                                                                                    | : : :::::::::::::::::::::::::::::::::: | 1082512552551260000071                         |
| C:\SonoSite                                                                                                    | екущий каталог:                        |                                                |
| Пациенты из группы по пользователям                                                                                                    | CúSopoSite                             | Сохранить                                      |
| Пациенты из группы по пользователям                                                                                                    |                                        | 2                                              |
|                                                                                                    | Пациенты из группы по пользовате.      | лям                                            |

#### Рис. 2.2 Выберите папку для сохранения файлов

#### Задание способа подключения по протоколам TCP/IP

- C SiteLink может работать до пяти систем одновременно.
- 1 В программе SiteLink выберите элемент Использовать порт TCP/IP в меню Конфигурация.
- 2 Введите IP-адрес:
  - При подключении через сеть по протоколам TCP/IP введите IP-адрес в диалоговом окне. Каждый IP-адрес (в стандартном IP-формате) должен совпадать с IP-адресом, введенным в экране настройки адресов в ультразвуковой системе. (См. «Настройка параметров ультразвуковой системы» на стр. 6.)

- При подключении по протоколам TCP/IP посредством кабеля с перекрестными проводниками следует определить IP-адрес, по которому ПК может подключаться к ультразвуковой системе. Введите этот IP-адрес и в диалоговом окне, и в экране настройки адресов в ультразвуковой системе. (См. «Настройка параметров ультразвуковой системы» на стр. 6.) При необходимости обратитесь к администратору сети.
- 3 Щелкните ОК.

| Конфигурация сокета ТСР/ІР            |
|---------------------------------------|
| Подключите к SiteLink до 5 систем.    |
| Включить Список соединений, IP-адреса |
| ✓ Система 1 172.20.30.235             |
| Система 2                             |
| Система 3                             |
| 🗌 Система 4                           |
| 🗆 Система 5                           |
| Номер порта устройства: 50100         |
| КТмена                                |

Рис. 2.3 Диалоговое окно Конфигурация сокета TCP/IP

# Глава 3. Работа с SiteLink

Архивация изображений и видеороликов с ультразвуковой системы на ПК осуществляется с помощью соединения Ethernet. Одновременно допускается подключать до пяти ультразвуковых систем.

После правильной настройки параметров SiteLink архивация закрытых исследований будет выполняться автоматически после подключения к сети и запуска SiteLink.

|                            | 😰 SiteLink <sup>™</sup> Image Manager 4.2.0          |                                       |
|----------------------------|------------------------------------------------------|---------------------------------------|
|                            | Файл Конфигурация Справка                            |                                       |
| _                          | Device IP Address: 172.20.32.114                     |                                       |
| Состояние –<br>подключения | Установлено упытразвуковое соединение. Вазът чнитъ   | — Управление<br>передачей             |
|                            | Целевой каталог                                      | фаилов                                |
|                            | C'ISonoSte Karanor файлов узобряжений                |                                       |
| Состояние —                | Состояние                                            |                                       |
| передачи                   | Пациент: 2 из 3<br>В160_D[0000082510160562240000005] | Ход обработки<br>— данных<br>пациента |
|                            | Изображение: 4 из 4                                  |                                       |
|                            | 14.47.18 v[0000009] mp4                              | — Ход обработки<br>панных файла       |
|                            |                                                      | изображения                           |
|                            | SonoSite                                             |                                       |
|                            | NUM                                                  | h.                                    |

Рис. 3.1 SiteLink Image Manager

### Подключение к сети

Для подключения к сети необходимо выбрать нужный адрес.

#### Выбор адреса системы

- 1 Убедитесь в том, что в ультразвуковой системе установлен режим передачи данных SiteLink. (См. «Установка режима передачи данных» на стр. 6.)
- 2 На странице настройки подключения выберите адрес в списке **Адрес**.

Откроется диалоговое окно с указанием перезапустить систему.

См. также «Настройка параметров адресов SiteLink» на стр. 6.

### Запуск и завершение работы SiteLink

#### ПРЕДУПРЕЖДЕНИЕ

Чтобы предотвратить потерю или смешивание изображений разных пациентов, всегда вводите в ультразвуковую систему правильное имя пациента и его уникальный идентификатор и проверяйте правильность системной даты и времени.

При запуске SiteLink предпринимает попытку установить соединение между ПК и ультразвуковой системой. При отсутствии подключения к ультразвуковой системе SiteLink будет регулярно проверять состояние соединения.

#### Запуск SiteLink

Дважды щелкните ярлык SiteLink Image Manager 4.2.0. В Windows 8 ярлык SiteLink выглядит как плитка на рабочем столе.

#### Выход из SiteLink

♦ B SiteLink в меню Файл выберите Выход.

Примечание. При частом использовании SiteLink компания FUJIFILM SonoSitepeкомендует сворачивать приложение, оставляя его в работе, а не выходить из него.

#### Значки состояния подключения в SiteLink

| Значок | Определение                                                     | Значок | Определение                                                     |
|--------|-----------------------------------------------------------------|--------|-----------------------------------------------------------------|
|        | Выполнение проверки<br>подключения к<br>ультразвуковой системе. | Ē      | Ультразвуковая система<br>подключена. Архивация<br>изображений. |
| 5      | Подключение к<br>ультразвуковой системе<br>установлено.         |        | Приостановлено.                                                 |

### Архивирование исследований

ПРЕДУПРЕЖДЕНИЕ

Чтобы предотвратить потерю или смешивание изображений разных пациентов, всегда вводите в ультразвуковую систему правильное имя пациента и его уникальный идентификатор и проверяйте правильность системной даты и времени.

SiteLink автоматически архивирует исследования пациентов при их закрытии. При отсутствии подключения к ультразвуковой системе SiteLink автоматически выполнит архивацию закрытых исследований после установки соединения. После архивации одного исследования SiteLink переходит к архивации следующего исследования. Завершив передачу исследований из системы, SiteLink переходитк работе со следующей системой, заданной в диалоговом окне «Конфигурация сокета TCP/IP (См. раздел «Настройка параметров SiteLink» на стр. 10). Можно также вручную выполнить повторную архивацию исследований в программе SiteLink, а также вручную удалить изображения и видеоролики из ультразвуковой системы.

В случае прерывания выполняемого SiteLink процесса архивации изображений и видеороликов, имеющихся в исследовании, SiteLink автоматически удалит неполный набор изображений и видеороликов на ПК. Папка с именем пациента не удаляется, однако данные исследования этого пациента в ней удаляются с ПК. Изображения и видеоролики, записанные в ультразвуковой системе, автоматически не удаляются.

Допускается архивация изображений и видеороликов на ПК, однако их передача обратно в ультразвуковую систему невозможна.

#### Автоматическая архивация исследований

- 1 Запустите программу SiteLink.
- **2** Убедитесь в том, что ультразвуковая система включена и нужное оборудование подключено.
- 3 Убедитесь в том, что в ультразвуковой системе отображается значок подключения 2.

Автоматически начнется архивация всех сохраненных закрытых исследований, не подвергавшихся архивации. По завершении архивации исследования в последнем столбце списка пациентов отобразится галочка, подтверждающая выполнение архивации.

#### Останов процесса архивации исследований

 Если необходимо прервать соединение в процессе передачи данных, щелкните кнопку Разъединить.

Для повторной установки соединения щелкните кнопку Восстановить связь.

#### Выполнение повторной архивации исследований вручную

- 1 Запустите программу SiteLink.
- **2** Убедитесь в том, что ультразвуковая система включена и нужное оборудование подключено.
- 4 В ультразвуковой системе выполните одно из следующих действий.
  - Для систем Edge, M-Turbo или M-OB/GYN Office: нажмите клавишу ПРОСМОТР.
  - Для систем S Series: нажмите **Просмотр**.

- 5 Если в этот момент проводится обследование пациента, нажмите кнопку Список.
- 6 Выберите исследования, в которых требуется выполнить архивацию изображений и видеороликов.
- **7** Выберите **Архивация**. Все галочки, подтверждающие выполнение архивации, будут удалены.

По завершении архивации исследования в последнем столбце списка пациентов отобразится галочка, подтверждающая выполнение архивации. Дополнительные сведения см. в руководстве пользователя ультразвуковой системы.

### Управление архивацией

Список пациентов обеспечивает возможность управления архивацией. Для архивации допускается выбирать только исследования полностью (а не отдельные изображения и видеоролики). Дополнительную информацию о списке пациентов см. в руководстве пользователя ультразвуковой системы.

| Список пациентов       | Видео 🗍 Фоте    | огалерея       |           |            |
|------------------------|-----------------|----------------|-----------|------------|
| 🗵 🔺 Имя                | ID              | Дата/Вр.       | 8 98      | 1 8        |
| D PATIENT1             | 123456          | 2010Сен18 20:4 | 7 3/      | ) <u> </u> |
| PATIENT2               | 234567          | 2010Сен18 20:4 | 7 2/      | ) – C      |
| ☑ PATIENT3             |                 |                |           |            |
|                        |                 |                |           |            |
|                        |                 |                |           | _          |
|                        |                 |                |           | _          |
|                        |                 |                |           | _          |
|                        |                 |                |           | _          |
|                        |                 |                |           | _          |
|                        |                 |                |           | _          |
|                        |                 |                |           | _          |
|                        |                 |                |           | _          |
|                        |                 |                |           | _          |
|                        |                 |                |           |            |
|                        | > (             |                |           |            |
| Выбрать все Очистить в |                 |                |           |            |
|                        |                 |                |           |            |
|                        |                 |                |           |            |
|                        | aven LISB       |                |           |            |
| ripoem.                | Putting Put why | I O OBO        | - 11 M IV |            |

Рис. 3.2 Список пациентов (показана модель M-Turbo)

### Просмотр файлов на ПК

SiteLink сохраняет файлы изображений и видеороликов в иерархически организованных папках с данными пациентов и исследований, используя следующую информацию: имя и идентификатор пациента, дата исследования и время сохранения изображения. SiteLink автоматически генерирует числа с целью уникальной идентификации даты исследования и имени файла.

Использование

Файлы можно сохранять в папках, сгруппированных по имени пользователя вместо имени пациента. См. «Настройка параметров SiteLink» на стр. 10.

#### Просмотр папки с сохраненными файлами

- 1 Дважды щелкните значок Мой компьютер на рабочем столе.
- 2 Щелкните Локальный диск (С:), затем щелкните папку с сохраненными файлами (по умолчанию папка SonoSite).

#### Просмотр отчета

Примечание. Изображения пациентов в формате PDF не следует использовать в диагностических целях. Важные, но слаборазличимые элементы изображения могут не присутствовать или быть не видны на нем.

- 1 Дважды щелкните значок Мой компьютер на рабочем столе.
- 2 Щелкните элемент Локальный диск (C:), затем папку SonoSite.
- 3 Выберите папку с нужным пациентом и исследованием.
- 4 Откройте файл PT\_REPORT.HTML или PT\_REPORT.PDF для просмотра отчета пациента.

Чтобы открыть отчет, дважды щелкните его или перетащите в окно открытого обозревателя Internet Explorer (для просмотра в формате HTML) или программы Adobe Reader (для просмотра в формате PDF).

Примечание. Если на ультразвуковой системе и компьютере выбраны разные языки, в отчетах возможны нерабочие ссылки на изображения.

### Перемещение файлов на ПК

Если требуется переместить файлы (например, с диска С на диск D), обязательно перемещайте всю папку с данными исследования конкретного пациента. Папка с данными исследования содержит файлы изображений (например,

07.03.25hrs\_{0004726}.bmp), файлы с демографическими данными пациента (например, PT\_PPS.XML), файлы с метаданными видеороликов (например, C0004726.XML) и файлы отчетов (например, REPORT.XML). Не удаляйте, не копируйте и не вносите изменения ни в один из файлов в этой папке. При использовании SiteLink для загрузки изображений из программы SonoCalc IMT необходимо хранить файлы данных и отчетов, связанные с файлами изображений, в одной папке.

**ПРЕДУПРЕЖДЕНИЕ** Во избежание потери информации о пациентах соблюдайте чрезвычайную осторожность при перемещении изображений пациентов после их передачи на ПК. Ненадлежащее перемещение файлов изображений может стать причиной ошибок в работе программы SonoCalc IMT. При возникновении необходимости в перемещении изображений конкретного пациента после их передачи выполните процедуру «Порядок перемещения файлов» ниже.

#### Порядок перемещения файлов

- 1 Выберите папку с данными пациента.
- 2 Откройте папку с данными исследования, имеющую надлежащий номер, и просмотрите имеющиеся в ней файлы.
- 3 Закройте папку с данными исследования.
- 4 Скопируйте папку с данными исследования в новое местоположение.
- **5** Откройте папку с данными исследования и убедитесь в том, что выполнена передача всех файлов.
- **6** Перейдите в прежнее местоположение этих файлов и удалите исходную папку с данными исследования.

# Глава 4. Устранение неполадок

При возникновении неполадки в процессе эксплуатации системы попробуйте выявить ее причину и устранить неполадку. См. раздел «Неисправности и способы их устранения». Если неполадку не удается устранить, обратитесь в отдел технической поддержки компании FUJIFILM SonoSite. (См. «Контактная информация Отдела технической поддержки» на стр. 21.)

### Неисправности и способы их устранения

| Неполадка                  | Способ устранения                                                                                                    |
|----------------------------|----------------------------------------------------------------------------------------------------|
| Соединение не установлено. | Убедитесь в том, что ультразвуковая система<br>включена.<br>Для моделей M-Turbo и M-OB/GYN Office<br>убедитесь в том, что ультразвуковая система<br>правильно установлена в стыковочном модуле или<br>стыковочном устройстве и что на стыковочный<br>модуль или стыковочное устройство подается<br>питание от сети переменного тока.<br>При подключении по ЛС убедитесь в том, что и ПК,<br>и ультразвуковая система подключены к сети.<br>При подключении ПК непосредственно<br>к ультразвуковой системе убедитесь в<br>правильности подсоединения кабеля Ethernet с<br>перекрестными проводниками. (См. «Настройка<br>оборудования» на стр. 5.)<br>Убедитесь в правильности указания IP-адресов<br>в параметрах настройки программы SiteLink.<br>Убедитесь, что программа Sitelink и ультразвуковая<br>система включены в работу.<br>Убедитесь, что ультразвуковая система настроена<br>для передачи данных в программе SiteLink и что |
|                            | выбран правильный адрес.                                                                                                    |

#### Табл. 1. Устранение неполадок

| Неполадка                                                                                                    | Способ устранения                                                                                                    |
|----------------------------------------------------------------------------------------------------|----------------------------------------------------------------------------------------------------|
| Программа SiteLink не<br>выполняет передачу<br>исследований из<br>ультразвуковой системы.                                                             | Убедитесь в том, что ПК и ультразвуковая система<br>включены в работу и подключены друг к другу.<br>Проверьте, выполнялась ли передача<br>исследований: на это указывает галочка в списке<br>пациентов ультразвуковой системы,<br>подтверждающая выполнение архивации. Если<br>требуется выполнить повторную архивацию,<br>вручную выберите нужные исследования<br>и нажмите кнопку «Архивация». |
| В строке состояния<br>отобразилось сообщение об<br>истечении времени ожидания,<br>и программа SiteLink<br>переключается в свое исходное<br>состояние. | При подключении к ЛС убедитесь в том, что и ПК,<br>и ультразвуковая система по-прежнему<br>подключены к сети.<br>При подключении непосредственно к ПК убедитесь<br>в том, что кабель Ethernet с перекрестными<br>проводниками подсоединен.<br>Если соединение не устанавливается или<br>отличается медленной скоростью работы,<br>обратитесь к администратору сети.                              |
| Возникла ошибка при передаче<br>данных.                                                                                                    | Повторите попытку передачи исследований. Если<br>неполадку не удается устранить, обратитесь<br>в отдел технической поддержки компании<br>FUJIFILM SonoSite. Причиной неполадки может<br>являться сбой канала связи или возможное<br>повреждение данных.                                                                                                    |
| В отчете HTML отображаются нерабочие ссылки.                                                                                                    | Убедитесь, что ваш компьютер и ультразвуковая<br>система настроены на одном языке.                                                                                                    |

#### Табл. 1. Устранение неполадок (продолжение)

### Проверка версии программы SiteLink и системы

В программе SiteLink можно проверить ее версию и версию ультразвуковой системы.

#### Проверка версии программы SiteLink

• В меню Справка выберите элемент О программе SiteLink Image Manager.

#### Проверка версии ультразвуковой системы

- 1 Убедитесь в том, что ультразвуковая система подключена.
- 2 В меню Справка выберите элемент Об ультразвуковой системе.

# Контактная информация Отдела технической поддержки

| Телефон (для звонков из США):          | +1-877-657-8118                                                                         |
|----------------------------------------|-----------------------------------------------------------------------------------------|
| Телефон (для звонков из других стран): | 425-951-1330 (или обратитесь в местное представительство компании)                      |
| Факс:                                  | +1-425-951-6700                                                                         |
| Эл. почта:                             | service@sonosite.com                                                                    |
| Веб-адрес:                             | www.sonosite.com; на указанной веб-странице<br>выберите Support (Техническая поддержка) |

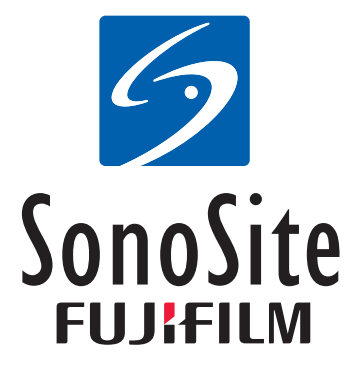

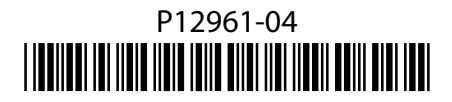